| システム  | SF.NS                                         | No. 1256587-1                    |
|-------|-----------------------------------------------|----------------------------------|
| 1-בבא | 日次業務 メニュー2                                    | 得意先車両検索                          |
| 質問    | 日整連から工数が発表されていない車両にブ                          | ック工数を設定する場所を教えて下さい。              |
| 回答    | 常にブック工数を参照したい場合と、発行する<br>設定方法が異なります。以下の手順で設定し | 伝票のみブック工数を参照したい場合により、<br>、てください。 |
|       |                                               |                                  |

# <常にブック工数を参照したい場合>

①[得意先車両検索]画面を開きます。

| SuperFrontman.NS 業務メニュー                                                  |                                          |              |            |                           |                                |
|--------------------------------------------------------------------------|------------------------------------------|--------------|------------|---------------------------|--------------------------------|
| ファイル(F) 編集(E) 表示(V)                                                      | ウインドウ(T) ヘルブ(H)<br>長近使 ちがた -             |              |            |                           |                                |
| · ■ <sup>(1</sup> (A) ; 型 用 F (A) 本社 ; 1                                 | <sup>最近ほうた後能・</sup><br>NS インフォメーション 🗟 整備 | ·            |            |                           | : 1 2010400/080(0) 1 120/04/08 |
|                                                                          | 日次業務 🗊                                   | <b>車検業</b> 務 | <b>1</b> 2 |                           | 随時帳票                           |
| <ul> <li>№ 車検業務</li> <li>№ 随時帳票</li> </ul>                               |                                          |              |            |                           |                                |
| <ul> <li>B</li> <li>B</li> <li>スーパー検査員</li> </ul>                        | 1 (月忌元単両侠※<br>                           | - 甲硝香料充行     | !          | 1 未入庫一覧                   |                                |
| 16 リース<br>17 TSP                                                         | 2         見積・指示・納品書           入力         | 2            | -          |                           | //                             |
| ■部品問合·発注<br>■車両販売                                                        | Ⅰ 比較見積                                   | 8            | <u></u>    | 2 代車貸出一覧                  |                                |
| ■ <sup>1</sup> 小官理<br>■ 代車管理<br>■ 診断業務                                   | 4 ご提案シート発行                               | 4            |            | 3 自由帳票                    |                                |
| <u>門</u> 整備設定<br>12                                                      | 5 受注検索                                   | 5 自賠・保適実績帳票  |            |                           |                                |
| 図         スーパー検査員設定           図         リース設定           図         東市販売税定 | 6         診断書発行                          | 6            |            | 4 メンテナンス一覧表               |                                |
|                                                                          | 1 入金入力                                   |              |            | 、<br>メンテナンスシート            |                                |
| -                                                                        | 8 領収書発行                                  | 8            | -          |                           | <u>+</u>                       |
| .: <sup>*</sup><br>劒整備                                                   | 受付入力                                     | 9 リサイクル料金    | <b>-</b>   | 6                         |                                |
| ● 鈑金                                                                     | 0 履歴検索                                   |              |            | 7                         |                                |
| 國車両販売                                                                    | <br>1 工程管理                               | 1            |            |                           |                                |
| ▲<br>得意先・車両・DM                                                           |                                          |              | _          | 8 バーコード一覧印刷               | 作業コード一覧<br>部品コード一覧             |
| 😢 販売管理                                                                   | 2<br>クイック照会                              | e-JIBAI      |            |                           | セット作業一覧                        |
| ◎ 帳票・分析                                                                  | 3                                        | 3            |            | 0                         |                                |
| ☆ システム設定                                                                 |                                          |              | -1         |                           |                                |
| <u> </u>                                                                 | * 部品争則向合せ                                |              |            |                           | 1                              |
| は ビジネス連携                                                                 | ◎ 原価入力                                   | 5            | _          | Q 21a BPoo → 覧<br>(車検ライン) |                                |
| 目 ユーサーメニュー                                                               |                                          |              | -          |                           | S- These' 77+11.47-7           |

②ブック工数を設定する車両を抽出し、【車両】の「編集(B)」ボタンをクリックします。

| ファイル(E) ガイド(G) ツール(I) ウィンドウ(W)                                         |                                               |
|------------------------------------------------------------------------|-----------------------------------------------|
|                                                                        | ▲ ▲ ▲ ◎ ブ<br>編集(B) 削除(J) 履歴(H) 詳細表示 設定(Q)     |
| 📗 🍰 整備伝票(F2) 🛛 🍰 鈑金伝票(F3) 🛃 車販伝票(F4) 🔄 申請書類(F5) 📴 入金(F6) 🛃 元帳(F7) 💆 受注 | 検索(F8) 🛡 e-JIBAI(F9) 🛃 DM発行(F10) 鄼 問/発(F11) 🌺 |
| ★ 抽出条件(1)                                                              |                                               |
| ◎ 複数選択                                                                 |                                               |
| プレート番号 456 🔲 仮登録車両 得意先力ナ                                               | 曖昧検索 ↓                                        |
| 得意先コード 得意先サブコード                                                        | □ 曖昧検索 _ 「                                    |
| 電話番号(検索番号) 車台番号                                                        | ☑ 下 3 桁 🔲 曖昧検索                                |
| メーカー 東種                                                                |                                               |
| 型式 📃 曖昧検索 追加情報2                                                        |                                               |
| ☑ 抽出条件設定                                                               | 🔽 自動検索 🎦 取消(C) 🔎 検索(R)                        |
|                                                                        |                                               |
| 得意先名 ▽ヰ 得意先力ナ △▽ヰ 車両登録番号 マゎ コード マゎ サブコード マ                             | '+- メーカー マ+- 車種 マ+- 年式 マ+-                    |
| ▶ たちつて株式会社 タチッテカブシキガイ 品川 100ふ 456 1514                                 | 日野   デュトロ  平成17年10月  ブラ                       |
|                                                                        |                                               |
|                                                                        |                                               |
|                                                                        |                                               |
|                                                                        |                                               |
|                                                                        |                                               |
|                                                                        |                                               |
|                                                                        |                                               |
|                                                                        | 4                                             |

③[車両情報]画面が開くので、画面下部の「(5)詳細」タブを開き、[ブック工数]の「☆」のガイドを開きます。

| 📦 車両情報 - [品川 100ふ 45       | 56]                                                | a subs                                                                                                    |              |
|----------------------------|----------------------------------------------------|----------------------------------------------------------------------------------------------------|--------------|
| ファイル(E) ガイド(G) 追加情報(A)     | ) ツール(I) ウィンドウ(W)                                  | 🗧 管理拠点 本社 🚽 💆 ログイン担当者 再作成 🤉                                                                                                    | ▶社           |
|                            | a a 🔉                                              | 🛞 . 🔯 💡 🔎 💆 📮 斗 🖓 🖧 🖳 📋 .                                                                                                    |              |
| 閉じる(X) 保存(S) 新規 追加         | 加·普通( <u>L</u> ) 追加·輕( <u>K</u> ) 削除( <u>D</u> ) E | 印刷(P) 元に戻す(U) 得意先(C) 検索(Q) 設定(Q) 申請書類(F2) 受注検索(F3) 整備(F4) 鈑金(F5) MP契約(F6) 設定                                                                                                    |              |
| <u>-</u> パモ(M) 🍣 履歴(H) 学 得 | 身意先変更 🛛 🕌 点検サイクル(Y) 🛛                              | □ 定期交換(E) ● 任意(保険(V) ● 自賠責連動(B) □ リサイクル(B) ● 受託契約(N) ● ライン連動                                                                                                    |              |
| 自事                         | 動 車 検 査 証 🛛 リー                                     | -ス車両 🔄 代車 ブックエ数 作成日 2012 年 10 月 05 日 更新日 2012 年 10 月 05 日 更新                                                                                                    |              |
| 自                          | 動車登録番号又は車両番号                                       | 登録年月日/交付年月日 初度登録年月 自動車の種別 用途 自・事 車体の形状                                                                                                    |              |
| 品川                         | 비 <u>太</u> 100 ऊଁ 456                              | 半成   17 年 10 月 20 日 •   半成   17 年 10 月 •   普通 ●   貨物 ●   自家用 ●   タンブ / / / / / / / / / / / / / / / / / / /                                                                                                    |              |
|                            | 里                                                  |                                                                                                    |              |
| 81                         | 「                                                  | J         J         JOUD         JKg         JS000         L         JKg         JS000         L         JKg         JKg         JKg         JKg         JKg         JKg         JKg |              |
| X7114                      | 404                                                |                                                                                                    |              |
| 120                        | 型 式                                                | 原動機の型式 総排気量又は定格出力 燃料の種類 型式指定番号 類別区分番号                                                                                                    |              |
| PB-X                       | XZU404X                                            | × N04C × 4.00 L ▼ 軽油 ▼                                                                                                    |              |
|                            |                                                    | Ι         Ι         I         I         I         I                                                                                            |              |
| 所有                         | 「者の氏名又は名称 漢字                                       | 東邦総合サービス株式会社         ーーーーーーーーーーーーーーーーーーーーーーーーーーーーーーーーーーーー                                                                                                    |              |
|                            |                                                    |                                                                                                    |              |
| 所                          | 有者の住所                                              |                                                                                                    |              |
|                            |                                                    |                                                                                                    |              |
| 使用                         | 月者の氏名又は名称 漢字                                       |                                                                                                    |              |
|                            |                                                    |                                                                                                    |              |
| 使                          | 用者の住所                                              |                                                                                                    |              |
|                            |                                                    |                                                                                                    |              |
| 使月                         | 用の本拠の位置                                            | *** L J X T                                                                                                    |              |
|                            |                                                    |                                                                                                    |              |
| 有穷                         | 効期間の満了する日                                          | カラー 🔀 塗色 💽 トリム 🔀                                                                                                    |              |
|                            | 4 月 日・                                             | 分析コード 😠 📩 📩 📩 💋 グレード 📃                                                                                                    |              |
| 車検                         | 剣期間 1                                              | キー 交換基準グループ 標準 交換基準車両区分 ▼                                                                                                    |              |
| me 走行                      | T距離                                                |                                                                                                    |              |
|                            |                                                    |                                                                                                    |              |
| **<br>**                   |                                                    |                                                                                                    |              |
|                            |                                                    |                                                                                                    |              |
|                            |                                                    |                                                                                                    | 7797         |
| ***                        |                                                    |                                                                                                    | ×            |
| 衡                          |                                                    | ◆得意先ランク                                                                                                    |              |
| 曲                          |                                                    | ブラック                                                                                                    |              |
|                            |                                                    | 2016,                                                                                                    | /05/03 14:28 |
|                            |                                                    |                                                                                                    |              |

## ④「ブック工数選択ガイド」が開くので、参照したい車両を選択し「確定」ボタンをクリックします。

| <b>の</b> ブ | ックエ数選択                          |        | 1.00 1.000 |       | And 10 K 1 A 10 A 10 A      |         |         |
|------------|---------------------------------|--------|------------|-------|-----------------------------|---------|---------|
|            | 確定( <u>S</u> ) 📣 戻る( <u>C</u> ) |        |            |       |                             |         |         |
|            |                                 |        | -8         | 50000 |                             |         |         |
|            |                                 |        |            | 03000 |                             |         |         |
|            | ■ 単名一覧                          |        |            | ^     | シリーズ 一覧                     |         |         |
| 1-         | 名称                              | コード    | 名称         |       | 名称                          | 開始年月    | 終了年月    |
| 1          | NH4                             | 38000  | クルー        |       | CWGE24 3200cc QD32 ティーセルエン  | H09.05  | H1 3.03 |
| 2          | ニッサン                            | 40000  | ウインクロード    |       | CWMGE24 3200cc QD32 ディーセルI  | H09.05  | H1 3.03 |
| 3          | 三菱                              | 41 000 | ステージア      |       | VWE24 3200cc QD32 ディーセルエンジ  | H09.05  | H1 3.03 |
| 4          | <u>२७४</u>                      | 42000  | ルネッサ       |       | VWGE24 3200cc QD32 ディーゼルIン  | H09.05  | H1 3.03 |
| 5          | ホンダ                             | 43000  | キューブ       |       | VWMGE24 3200cc QD32 ディーゼルI  | H09.05  | H1 3.03 |
| 6          | いすゞ                             | 43001  | キューブキュービック |       | VPE24 2000cc KA20 ガソリンエンジン  | H11.06  | H1 3.03 |
| 7          | ダイハツ                            | 44000  | プレサージュ     | -     | VPGE24 2000cc KA20 ガソリンエンジン | H11.06  | H1 3.03 |
| 8          | スパル                             | 45000  | ティーノ       |       | CPGE24 2000cc KA20 ガソリンエンジン | H11.06  | H1 3.03 |
| 9          | スズキ                             | 46000  | エキスパート     |       | CQGE24 2400cc KA24 ガソリンエンジン | H11.06  | H1 3.03 |
| 10         | 日野                              | 47000  | バサラ        |       | VWME24 3200cc QD32 ディーゼルIン  | H11.06  | H1 3.04 |
| 12         | ニッサンディーゼル                       | 48000  | ブルーバードシルフィ |       | DWGE24 3200cc QD32 ディーゼルIン  | H09.05  | H1 3.03 |
| 13         | 三菱ふそう                           | 49000  | エクストレイル    |       | VPE25 2000cc KA20DE ガソリンエンジ | H1 3.04 | -       |
| 16         | いすゞ(大型)                         | 58000  | ダットサントラック  |       | CQGE25 2400cc KA24DE ガソリンIン | H1 3.04 | -       |
| 301        | レクサス                            | 59000  | キャラバン      |       | VWE25 3000cc ZD30DD ディーゼルIン | H1 3.04 | -       |
|            |                                 | 60000  | ホーミー       |       | VWME25 3000cc ZD30DD ディーゼル  | H1 3.04 | -       |
|            |                                 | 63000  | アトラス       |       | CWGE25 3000cc ZD30DD ディーゼルI | H1 3.04 | -       |
|            |                                 | 64000  | コンドル       |       | CWMGE25 3000cc ZD30DD ディーゼ  | H1 3.04 | -       |
|            |                                 | 66000  | クリッパー      |       | DQGE25 2400cc KA24DE ガソリンIン | H1 3.04 | -       |
|            |                                 | 66001  | クリッパーリオ    |       | DWGE25 3000cc ZD30DD ディーゼルI | H1 3.04 | -       |
|            |                                 | 69000  | シビリアン      |       | DWMGE25 3000cc ZD30DD ディーゼ  | H1 3.04 | -       |
|            |                                 | 70000  | サファリ       |       | VRE25 2000cc QR20 ガソリンエンジン  | H1 9.08 | -       |
|            |                                 | 71000  | テラノ        | -     | CSGE25 2500cc QR25 ガソリンエンジン | H1 9.08 | -       |
|            |                                 |        | 1          |       | I                           |         |         |
|            |                                 |        |            |       |                             |         | .:      |

### ⑤車両情報画面に戻り、「ブック工数」欄に参照する車両が登録されいます。

| • 車両情報 - [品川 100ふ 456]          | that want have                          | e sulta                                                                                                    |                      |
|---------------------------------|-----------------------------------------|----------------------------------------------------------------------------------------------------|----------------------|
| ファイル(E) ガイド(G) 追加情報(A) い        | ツール(エ) ウィンドウ(W)                         | 🗧 管理拠点 本社 🗾 👻 ログイン担当者 再作成                                                                                                    | 本社                   |
| 📕 🚽 🍹 🧉<br>閉じる(2) 保存(5) 新規 追加・f | ■ ▲ ▲ ▲ ▲ ▲ ▲ ▲ ▲ ▲ ▲ ▲ ▲ ▲ ▲ ▲ ▲ ▲ ▲ ▲ | ③                                                                                                    |                      |
| 🔄 st メモ(M) 🦨 履歴(H) 🚽 得意:        | 先変更 🛛 🕌 点検サイクル(Y) 👔                     | 🧝 定期交換(E) 💽 任意保険(V) 🖤 自賠書連動(B) 🖆 リサイクル(R) 🍕 受託契約(N) 🥰 ライン連動                                                                                                    |                      |
| 自動                              | ) 車 検 査 証 回 ソー                          | ·ス車両 📃 代車 ブック工数 キャラバン 作成日 2012 年 10 月 05 日 更新日 2012 年 10 月 05 日 🧵 🧰                                                                                                    |                      |
| 自動                              | 車登録番号又は車両番号                             | 登録年月日/交付年月日         初度登録年月         自動車の種別         用途         自・事         車体の形状                                                                                                    |                      |
| 品川                              | 🗙 100 🕉 456                             | 平成 17 年 10 月 20 日 • 平成 17 年 10 月 • 普通 • 貨物 • 自家用 • ダンブ ×                                                                                                    |                      |
|                                 |                                         | 名 泉東定員 幼児 最大積載量 車内重量 車内総重量                                                                                                    |                      |
| 日野                              | ㅎ 스 쮸 므                                 |                                                                                                    |                      |
| X71140.4                        |                                         |                                                                                                    |                      |
| ×20404                          | 型式                                      |                                                                                                    |                      |
| PB-XZU                          | J404X                                   | × N04C ★ 4.00 L ▼ 軽油 ▼                                                                                                    |                      |
|                                 |                                         | Ι         Ι         I         I         I         I |                      |
| 所有者                             | の氏名又は名称 漢字                              | 東邦総合サービス株式会社                                                                                                    |                      |
|                                 |                                         | 愛知県名古屋市熱田区桜田町19−18 [ ] 🖌 〒                                                                                                    |                      |
| 所有                              | 「者の住所                                   |                                                                                                    |                      |
|                                 |                                         | タチッテカブシキガイシャ TEL 03-1111-1234 1514 🔀                                                                                                    |                      |
| 使用者                             | (の氏名又は名称 漢字                             |                                                                                                    |                      |
|                                 |                                         | 東京都品川区東大井 [13009 - 0107 - ] 🙀 〒 140-0011                                                                                                    |                      |
| 便用                              | 1者の住所                                   | 4 TE 5-5                                                                                                    |                      |
|                                 |                                         | *** [ ] <del>  </del>                                                                                                    |                      |
| 便用                              | の本拠の位置                                  | ТВ                                                                                                    |                      |
| 有効                              | 期間の満了する日                                | カラー 🖌 塗色 🔍 トリム                                                                                                    |                      |
|                                 | 年月日・                                    |                                                                                                    |                      |
| # +@#P                          |                                         |                                                                                                    |                      |
| 单 作 果 打                         |                                         | キー 交換基準グループ 標準 文換基準車両区分                                                                                                    |                      |
| 業 走行距                           | 離 km                                    | ブック工数 CWGE24 3200cc QD32 ディーゼルエンジン                                                                                                    |                      |
| <u>月平均</u>                      | ]走行km                                   | 🖌 (1)基本 🚮 (2)諸費用 😤 (3)備考 🛃 (4)得意先 🞯 (5)詳細 🤗 (6)履歴 📓 (7)自賠責                                                                                                    |                      |
| π <b>P</b>                      |                                         |                                                                                                    |                      |
| 1                               |                                         |                                                                                                    |                      |
| 400<br>100<br>100               |                                         |                                                                                                    |                      |
| 温                               |                                         |                                                                                                    |                      |
| ●                               |                                         |                                                                                                    |                      |
|                                 |                                         | <b>1</b> 10                                                                                                    | 3/05/03 14.29        |
|                                 |                                         |                                                                                                    | 37 0 37 0 3 1 4 - 28 |

## <発行する伝票のみブック工数を参照したい場合>

## ①伝票発行画面から車両を呼出します。

| 📦 整備伝票           | 発行[デュトロ]                     |                  |                                    |                  |                      |                        |         |                    |            |       |        |      | x |
|------------------|------------------------------|------------------|------------------------------------|------------------|----------------------|------------------------|---------|--------------------|------------|-------|--------|------|---|
| ファイル( <u>E</u> ) |                              | _                |                                    | 🐺 拠点 本           | 社・                   | ・諸求 本社                 |         | 実績 本社              | 👰          | ログイン  | 担当者 再作 | 戚 本社 |   |
| ▲<br>終了(凶) 新     | 1 日 参 (現(N) 保存(S) 印刷(P) 元(2) | 2<br>戻す(山) 💂 車両相 | ₩ <mark>.</mark><br>検索(F2) 得意先(F3) | 🔌 🤇<br>車両(F4) 履歴 | ▶ 記録<br>歴(F5) 預り金(FI | <u>]</u> ]<br>) 受注検索(1 | 7)申請者   | <b>書</b> (F8) 予約(F | 9)   🛅 🗸   |       |        | 見積書  | - |
| 車両検索             | [7°1/~hNo]                   | 伝票検索             | [プレートNo]                           | $\mathbf{P}$     |                      |                        |         | 受注                 | <u>」</u> 伝 | 票     |        |      |   |
| 得意先              | たちつて株式会社                     | 登録番号 品川          | ॥ 👷 100 🕹                          | v 456 x-;        | か/車種 日野              | 7° ⊒1⊓                 |         | 受付担当               | 谷景子        |       | ×      |      |   |
| 請求先              | たちつて株式会 🔀                    | 類別型式             |                                    | 走                | 行距離                  | km                     |         | メカ担当               | 谷(雄)本衬     | t     | ×      |      |   |
| 見積日              | 平成 28 年 05 月 03 日            | 入庫日 平成           | 28 年 05 月 03                       | 日出               | 庫日 平成                | 28 年 05 月              | 3 O3 🗄  | 売上日                | 平成 28 年    | 05 月  | 03 🗄   |      |   |
| 型式               | PB-XZU404X 🔀                 | 初年度登録 平成         | 17 年 10 月 🗸                        | 車相               | 食満了日                 | 年一月                    | I I     | 車台番号               | XZU404     |       |        |      |   |
| 工賃ルス             | %部品ルス %                      | νν°ν∽ト           | 8,000                              |                  |                      |                        |         |                    |            |       |        |      |   |
| 📑 サブ画面           | ō(A) 📝 列設定(B) 📝 行削除          | (D) 👘 (D)        | l) 👷サンプル(L)                        | 🏷予約入力(           | R) 📝入力補助             | b(H) 📑 オブ              | ່ງ∍)(0) | 🏂 ユーザー設定           | (M) 🔽 原価額  | 表示(J) |        |      |   |
| No               | 種別 ▽ コード                     |                  | 作業内容・使用部                           | 8品名称             | 区分                   | · 単位 集                 | 、 数量    | 単価                 | 金額         | 税区    | サーヒ゛ス  | メカ担当 | _ |
| ▶ 1              | <b>•</b>                     |                  |                                    |                  |                      |                        |         |                    |            |       |        |      | = |
| 2                |                              |                  |                                    |                  |                      |                        |         |                    |            |       |        |      | _ |
| 3                |                              |                  |                                    |                  |                      |                        |         |                    |            |       |        |      | _ |
| 5                |                              |                  |                                    |                  |                      |                        |         |                    |            |       |        |      | - |
| 6                |                              |                  |                                    |                  |                      |                        |         |                    |            |       |        |      |   |
| 7                |                              |                  |                                    |                  |                      |                        |         |                    |            |       |        |      |   |

# ②[サブ画面]-[受付画面]を開きます。

| ◎ 整備伝票発行[デュトロ]                                       |                                            |                  |                |         |        |
|------------------------------------------------------|--------------------------------------------|------------------|----------------|---------|--------|
| ファイル(E) 🗧 扱                                          | L点 本社 <b>*</b> 諸求 本社                       | 実績 本社            | 👰 🛛 ログイ        | ン担当者 再作 | 诈成 本社  |
| ▲ ① → ◎ → ② ▲ ● ▲ ● ● ● ● ● ● ● ● ● ● ● ● ● ● ● ●    |                                            |                  | 9)   置 •       |         | 見積書 🝷  |
| 車両検索 [プレートハo] 伝票検索 [プレートNo] 🔎                        |                                            | 🗋 受注             | □ 伝票           |         |        |
| 得意先 たちつて株式会社 登録番号 品川 📝 100 ふ 45                      | 6 メーカー/車種 日野 デュトロ                          | 受付担当             | 谷景子            | ×       |        |
| 請求先 たちつて株式会 🔀 類別型式                                   | 走行距離 km                                    | メカ担当             | 谷(雄)本社         | ×       |        |
| 見積日 平成 28 年 05 月 03 日 入庫日 平成 28 年 05 月 03 日          | 出庫日 平成 28 年 05 月                           | 月 03 日 売上日       | 平成 28 年 05 月   | 03 🗄    |        |
| 型式 PB-XZU404X 📝 初年度登録 平成 17 年 10 月 🗸                 | 車検満了日 年 月                                  | 月 日 車台番号         | XZU404         |         |        |
| 工賃レス %部品レス % レバレート 8,000                             |                                            |                  |                |         |        |
| 🔜 サブ画面(A) 📝 列設定(B) 👔 行削除(D) 🍃 わデント(I) 👷 サンプル(L) 🏷 予約 | 5入力(R) 📝入力補助(H) 📝わ                         | *ション(0) 🧊 ユーザー設定 | E(M) 👿 原価表示(J) |         |        |
| 作業内容・使用部品名和                                          | ない 「「「「「「」」 「「」 「「」 「」 「」 「」 「」 「」 「」 「」 「 | €数量 単価           | 金額 税区          | . サービス  | メカ担当 🔺 |
|                                                      | 一般                                         |                  |                |         | 谷(雄)本社 |
| ● 一番(+面面(2))                                         |                                            |                  |                |         |        |
|                                                      |                                            |                  |                |         |        |
| 🔔 車両確定画面(4)                                          |                                            |                  |                |         |        |
| 孙子子子子子子子子子子子子子子子子子子子子子子子子子子子子子子子子子                   |                                            |                  |                |         |        |
| 1                                                    |                                            |                  |                |         |        |
| 8                                                    |                                            |                  |                |         |        |
| 9                                                    |                                            |                  |                |         |        |
| 10                                                   |                                            |                  |                |         |        |

③[受付画面]が開くので、[車両情報]項目にある「ブック工数」のガイドを開きます。

| 📦 受付             | 面面                                                                                   | L.Brath                                                                                                    | -                                      | 1 Gel                                                                  |                                                                                                    |                                                                           |                                                                |          |
|------------------|--------------------------------------------------------------------------------------|----------------------------------------------------------------------------------------------------|----------------------------------------|------------------------------------------------------------------------|----------------------------------------------------------------------------------------------------|---------------------------------------------------------------------------|----------------------------------------------------------------|----------|
| 771)             | ν( <u>F</u> )                                                                        |                                                                                                    |                                        |                                                                        |                                                                                                    | 🥸 Dグイ:                                                                    | ン担当者 再作成 本神                                                    | 注        |
|                  | × -                                                                                  |                                                                                                    |                                        |                                                                        |                                                                                                    |                                                                           |                                                                |          |
| 受付情報             | 代表主作業<br>検受受受照会<br>短日<br>気会結果<br>代車                                                  | ホリデー車検<br>主作業(課税)<br>★2018年2月キャンペーン<br>おま作業(非課税)<br>新車6ヶ月点検<br>レッカー代<br>一般整備<br>平成 28 年 05 月 03 日<br>未照会 マ | ●□□□□□□□□□□□□□□□□□□□□□□□□□□□□□□□□□□□□□ | 得意先コード<br>得意先名称<br>得意先力ナ<br>敬称<br>住所コード<br>住所<br>アパート名<br>登録番号<br>類別型式 | 1514     サブニ       たちつて株式会社       タチッテカブシキガ・       御中     個人       13009     0107       東京都品川区東大井       4     丁目       5-5       03-1111-1234       品川       メ100       車検涛 | a ー ド<br>イシャ<br>/法人 個人 ・<br>テ 140-0011<br>メールアドレス<br>ふ 456 自営区<br>時了日 4 年 | <ul> <li>□ 既存区分 第</li> <li>○ 自家用</li> <li>□ 月 □ 日 •</li> </ul> | f規 ▼     |
| <b>展</b> 入庫/納車情報 | 見積日<br>入庫日<br>出庫日<br>納車日<br>売上日                                                      | 平成 28 年 05 月 03 日<br>平成 28 年 05 月 03 日<br>平成 28 年 05 月 03 日<br>平成 28 年 05 月 03 日<br>平成 28 年 05 月 03 日      | 車<br>両<br>情報<br>請<br>求                 | メーカー<br>車種<br>車台番号<br>ブック工数<br>請求先コード                                  | 日野<br>デュトロ<br>XZU404<br>1514 😠 たち                                                                                                    | 走行距<br>つて株式会社                                                             | ここをクリッ<br>離                                                    | ·ク<br>解除 |
| <b>■</b> 伝票情報    | <ul> <li>車検レバレ</li> <li>一般レバレ</li> <li>車検/工賃</li> <li>/部品</li> <li>値引入力方:</li> </ul> | - ト 7,000 ▼<br>- ト 8,000 ▼<br>値引 % 一般/工賃<br>値引 % /部品<br>式 集計区分別値引 ▼                                        | 直弓丨                                    | 総額表<br>す<br>%<br>消費税<br>%                                              | 示方式<br>・る(税込み) ▼<br>率/整備 8.0 %<br>/諸費用 8.0 %                                                                                                    | 端数処理/工賃<br>/工賃値引<br>/消費税<br>/部品<br>/部品値引                                  | 円未満四捨五入<br>円未満四捨五入<br>下一桁四捨五入<br>円未満四捨五入<br>円未満四捨五入            |          |

④「ブック工数選択ガイド」が開くので、参照したい車両を選択し「確定」ボタンをクリックします。

| <b>む</b> ブ | ック工数選択                          |        |         |   | 4.000                       | 0.18 Arts |          |
|------------|---------------------------------|--------|---------|---|-----------------------------|-----------|----------|
|            | 確定( <u>S</u> ) 🗼 戻る( <u>C</u> ) |        |         |   |                             |           |          |
|            | <b>⊐-</b> ⊬ 10                  |        | 15 2000 | C |                             |           |          |
|            | 車名一覧                            |        | 車種一覧    | * | シリーズ一覧                      |           | <u>^</u> |
| <b>-</b>   | 名称                              | コード    | 名称      |   | 名称                          | 開始年月      | 終了年月 🗉   |
| 1          | N=10                            | 2000   | テュトロ    |   | BU301M 3700∞ 4B ティーセルエンシン   | H11.05    | -        |
| 2          | ニッサン                            | 3000   | レンジャー   |   | BU306M 3700cc 4B ディーゼルエンジン  | H11.05    | -        |
| 3          | 三菱                              | 5000   | FH      |   | BU346M 3700cc 4B ディーゼルエンジン  | H11.05    | -        |
| 4          | マツダ                             | 11000  | FW      | = | BU400M 4100cc 15B ディーゼルエンジ  | H11.05    | -        |
| 5          | ホンダ                             | 12000  | GN      |   | BU410M 4100cc 15B ディーゼルエンジ  | H11.05    | -        |
| 6          | いすゞ                             | 13000  | FN      |   | BU420M 4100cc 15B ディーゼルエンジ  | H11.05    | -        |
| 7          | ダイハツ                            | 14000  | FS      |   | BU430M 4100cc 15B ディーゼルエンジ  | H11.05    | -        |
| 8          | スパル                             | 15000  | FP      | ۳ | XZU306M 4900cc S05D ディーゼルIン | H11.05    | -        |
| 9          | スズキ                             | 16000  | FR      |   | XZU307M 4600cc S05C ディーゼルIン | H11.05    | -        |
| 10         | 日野                              | 18000  | SH      |   | XZU337M 4600cc S05C ディーゼルIン | H11.05    | -        |
| 12         | ニッサンディーゼル                       | 20000  | SS      |   | XZU346M 4900cc S05D ディーゼルIン | H11.05    | -        |
| 13         | 三菱ふそう                           | 27000  | FQ      |   | XZU347M 4600cc S05C ディーゼルIン | H11.05    | -        |
| 16         | いすゞ(大型)                         | 57000  | RJ      |   | XZU300E 5300cc J05C ディーゼルIン | H11.05    | -        |
| 301        | レクサス                            | 58000  | RR      |   | XZU320X 5300cc J05C ディーゼルIン | H11.05    | -        |
|            |                                 | 61 000 | RU      |   | XZU330M 5300cc J05C ディーゼルIン | H11.05    | -        |
|            |                                 | 65000  | HU      |   | XZU340M 5300cc J05C ディーゼルIン | H11.05    | -        |
|            |                                 | 66000  | НТ      |   | XZU301E 4900cc S05D ディーゼルIン | H11.05    | -        |
|            |                                 | 69000  | СН      |   | XZU301T 4900cc S05D ディーゼルIン | H11.05    | -        |
|            |                                 | 70000  | RH      |   | XZU302E 4600cc S05C ディーゼルIン | H11.05    | -        |
|            |                                 | 71 000 | RX      |   | XZU302M 4600cc S05C ディーゼルIン | H11.05    | -        |
|            |                                 | 72000  | リエッセ 🛛  |   | XZU302T 4600cc S05C ディーゼルIン | H11.05    | -        |
|            |                                 | 73000  | HR      | - | XZU311T 4900cc S05D ディーゼルIン | H11.05    |          |
|            |                                 |        |         |   |                             |           | .:       |

⑤[受付画面]に戻り、「ブック工数」欄に車両が表示されている事を確認し、「閉じる」ボタンをクリックします。

| <b>\$</b> 7 | 付画面       | -                 |                                    |                                  |          | -            | -                                         |           |            |              |               |         |        | 110      |            |       | 23             |
|-------------|-----------|-------------------|------------------------------------|----------------------------------|----------|--------------|-------------------------------------------|-----------|------------|--------------|---------------|---------|--------|----------|------------|-------|----------------|
| 77'         | 1.1.(E)   |                   |                                    |                                  |          |              |                                           |           |            |              |               | â       | 2 ወグイン | /担当者 再   | 作成 本       | 社     |                |
| 閉じる         | 5(2)      |                   |                                    |                                  |          |              |                                           |           |            |              |               |         |        |          |            |       |                |
| 2           | ▶ 代表      | 表主作業              | ホリデー車<br>主作業(課<br>★2016年2)<br>おま作業 | 『検<br>≷税)<br>月 キャンペー<br>(非課税/)消費 | ・ン<br>i税 | ✓ 得薄         | 意先:<br>意先ィ                                | コード<br>名称 | 15<br>たちつて | 4 サラ<br>株式会社 | א בי          |         |        |          |            |       |                |
|             |           |                   | 主作業(非                              | :課税)<br> 占検                      |          | 得到           | 急先ナ                                       | לנ        | タチツテ       | カブシキフ        | ゴイシャ          |         |        |          |            |       |                |
|             |           |                   | 和単しヶ月<br>レッカー代                     | [ 点 4史<br><u>-</u>               |          | 得 敬利         | 尓                                         |           | 御中         | ▼ 個.         | 人/法人          | 個人      | •      | 既存回      | 区分 🗍       | 斤規    | •              |
| 3           | Ð         |                   | 一般整備                               |                                  | +        | 先 住所         | 沂コ -                                      | - 15      | 13009 0    | 107          | 🗙 〒 🛛         | 40-0011 |        |          |            |       |                |
|             | 寸 検査<br>青 | 査員                |                                    |                                  | $\times$ | 報 住所         | 沂                                         |           | 東京都品       | 川区東大規        | ŧ             |         |        |          |            |       |                |
| ŧ           | 受付        | 村区分               |                                    |                                  |          |              |                                           |           | 4 丁目       | 5-5          |               |         |        |          |            |       |                |
|             | 受付        | す日                | 平成 28 4                            | ∓ 05 月 03                        |          | ר ד          | ۱<br>- ۱                                  | 名         |            |              |               |         |        |          |            |       |                |
|             | 照望        | 会方法               | 未照会                                | •                                |          |              |                                           |           | 03-1111-   | 1234         | メール:          | アドレス    |        |          |            |       |                |
|             | 照会        | 会結果               |                                    |                                  |          | <b>a</b> 284 | 急来早                                       | 2         | 品川         | 100          | 1 3           | 456     | 白谷豆    | 公 白家     | Ħ          | -     |                |
|             | 代耳        | Į.                |                                    | $\mathbf{\mathbf{x}}$            | 解除       | 보기           | い 田 か<br>11 刑 士                           |           |            |              | / <sup></sup> | 430     |        |          | л.<br>Па . |       |                |
| 5           |           |                   |                                    |                                  |          | 車メ           | <u>一</u> 上                                | ·V        |            | +12          | (/M)] []      |         |        |          |            |       |                |
| 2           | ● 見札      | <b>査日</b>         | 半成 28 4                            | ≢ 05 月 03                        |          | 両重           | 砳                                         | 奮認        | デュトロ       |              |               |         |        |          |            |       |                |
| Ĵ,          | 一人區       | <b>重日</b>         | 平成 28 3                            | ≢ 05 月 03                        |          |              | → 3 ± 5 ± 5 ± 5 ± 5 ± 5 ± 5 ± 5 ± 5 ± 5 ± |           | X711404    |              |               |         | 走行距    | <u>~</u> |            | km    |                |
|             | 内出區       | 重日<br>            | 半成 28 3                            | ≢ 05 月 03                        |          |              | コロト                                       | 」<br>「数   | 日野デュト      | ⊐BU301       | M 370         | 0cc 4   | B ディ   | (ーゼルエ)   | ワックシン      | <br>  | <del>2B余</del> |
|             | ₽ 納雪      | ₽ H               | 平成 28 3                            | ≢ 05 月 03                        |          |              |                                           | - 8/      |            |              |               |         |        |          |            | ت کار |                |
| Ŧ           | 版 売」      | ĿН                | 平成 28 3                            | ≢_05_月_03                        |          | 影請习          | 校先 □                                      | コード       | 151        | 4 📩 7= 7     | うつて株式         | 式会社     |        |          |            |       |                |
| 1           | ] 車村      | 剣レバレ              | - ト                                | 7,000 💌                          |          |              | Í                                         | 総額表       | 示方式        |              | 端数处           | 」理/工賃   | t [    | 円未満四     | 捨五入        |       | •              |
|             | _ — A     | 役レバレ              | - ŀ                                | 8,000 💌                          |          |              |                                           | ਰ         | る(税込       | み) 🔹         |               | /工賃     | 値引     | 円未満四     | 捨五入        |       | •              |
|             | 皇 車枝      | 検/工賃 <sup>・</sup> | 値引                                 | % 一般/エ                           | 賃値引      |              | % ;                                       | 肖費税       | 率/整備       | 8.0 %        |               | /消費     | 税      | 下一桁四     | 捨五入        |       | -              |
| 4           | 育         | /部品・              | 値引                                 | % /部                             | 品値引      |              | %                                         |           | /諸費用       | 8.0 %        |               | /部品     |        | 円未満四     | 捨五入        |       | •              |
|             | 値引        | 入力方:              | 式集計区                               | 分別値引                             | •        |              |                                           |           |            |              |               | /部品     | 値引     | 円未満四     | 捨五入        |       | •              |

### ⑥伝票画面に戻りますので、そのまま伝票を作成します。

| ◎ 整備伝票発          | 約[デュトロ]                  |                          |              |                |              |                   |             |       |           |       |         |        |
|------------------|--------------------------|--------------------------|--------------|----------------|--------------|-------------------|-------------|-------|-----------|-------|---------|--------|
| ファイル( <u>F</u> ) |                          |                          | 🚆 拠点         | 怎 本社           | •            | 諸求 本社             |             | 実績 本社 | 2         | ログイン  | 担当者 再作服 | 戊 本社   |
| ▲<br>終了(凶)新規     | ) 日<br>(N) 保存(S) 印刷(P) 元 | 23<br>(こ戻す(山) 💡 車両検索(F2) |              | ≌〕<br>履歴(F5) 予 | 前<br>10金(F6) | <u>」</u><br>受注検索( | F7) 申請:     |       | 9) 設定 -   |       |         | 見積書    |
| 車両検索             | [7°1/~hNo]               | 伝票検索                     | [プレートNo] 🔎   | ]              |              |                   |             | 受注    | 山 🖬       | 票     |         |        |
| 得意先              | たちつて株式会社                 | 登録番号 品川                  | 📩 100 ऊं 456 | ] メーカー/車種      | 日野           | ō° _to            |             | 受付担当  | 谷景子       |       | *       |        |
| 請求先              | たちつて株式会 🔀                | 類別型式                     |              | 走行距離           |              | km                |             | メカ担当  | 谷(雄)本社    | t     | *       |        |
| 見積日              | 平成 28 年 05 月 03 日        | 入庫日 平成 28 年              | = 05 月 03 日  | 出庫日            | 平成 28        | 年 05 月            | <b>03</b> 🗄 | 売上日   | 平成 28 年   | 05 月  | 03 🗄    |        |
| 型式               | PB-XZU404X 🔀             | 初年度登録 平成 17 年            | ■ 10 月 ▼     | 車検満了日          |              | 年二月               | 3 🗌 8       | 車台番号  | XZU404    |       |         |        |
| 工賃レス             | %部品レス %                  | 6 bn°b-t                 | 8,000        |                |              |                   |             |       |           |       |         |        |
| 🔜 サブ画面()         | A) 📝 列設定(B) 🏼 🏹 行削隊      | 余(D) 👘 インデジト(I) 📷        | サンブル(L) 🏷予約) | 入力(R) 📝        | 入力補助(        | H) 図わ             | °୬aン(0)     |       | (M) 🔽 原価: | 表示(J) |         |        |
| No               | 種別 マコー                   | ドレートの作業内                 | 日容・使用部品名称    |                | 区分           | 単位 纬              | ŧ 数量        | 単価    | 金額        | 税区    | サーヒ゛ス   | メカ担当 🦷 |
| ▶ 1              | •                        |                          |              |                |              |                   |             |       |           |       |         |        |
| 2                |                          |                          |              |                |              |                   |             |       |           |       |         |        |
| 3                |                          |                          |              |                |              |                   |             |       |           |       |         |        |
| 4                |                          |                          |              |                |              |                   |             |       |           |       |         |        |
| 6                |                          |                          |              |                |              |                   |             |       |           |       |         |        |
| 7                |                          |                          |              |                |              |                   |             |       |           |       |         |        |